## Run As Administrator (Windows 7 - 10)

## If the desktop icon is on your desktop (screen):

- 1. Right click one time on the "Briefs Encountered" icon. A list of options will appear.
- 2. Left click the "Run as Administrator" entry on the list of options.
- 3. Click on "Yes" to accept UAC (if prompted to do so).
- 4. Enter (or call White-Boucke) for your database keycode.
- 5. Click "OK" to accept.

## If there is no desktop icon on your screen:

- 1. Left click the start button.
- 2. Left click "All Programs."
- 3. Find and left click "Briefs Encountered" yellow folder.
- 4. Right click "Briefs Encountered" by the open book icon, just below "Briefs Encountered."
- 5. Left click "Run as Administrator."
  - a) You may need to click "Yes" to accept UAC.
  - b) Click "Ignore" if either of these messages appear:
  - "File Access Denied"
  - "Cannot Create File"

c) You may be prompted to enter the database keycode(s). Click on the desktop icon to enter the database keycode(s)